#### Attachment E

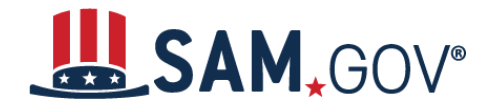

### Quick Start Guide for Getting a Unique Entity ID

#### **Quick Start Guide for Getting a Unique Entity ID**

SAM.gov is the official free, government-operated website for the management of government awards. There is NO charge to register or maintain your entity information in SAM.gov.

You can get a Unique Entity ID for your organization without having to complete a full entity registration. If you only conduct certain types of transactions, such as reporting as a sub-awardee, you may not need to complete an entity registration. Your entity may only need a Unique Entity ID.

#### If your entity is registered in SAM.gov, you already have a Unique Entity ID

If you have an active or inactive registration in SAM.gov today, you've already been assigned a Unique Entity ID. It's viewable on your entity registration record in SAM.gov. <u>Learn how to view your Unique</u> <u>Entity ID (SAM) here</u>.

#### If your entity is not registered in SAM.gov and you only want a Unique Entity ID

If you want to only get a Unique Entity ID and do not want to complete a full entity registration in SAM.gov, follow the steps below.

 Go to SAM.gov and select "Sign In" from the upper right corner of the page. If you do not have a SAM.gov account, you will need to create one. SAM.gov uses Login.gov for authentication. More help with using Login.gov <u>can be accessed here</u>. Once you create your user credentials, you will return to SAM.gov to complete your profile.

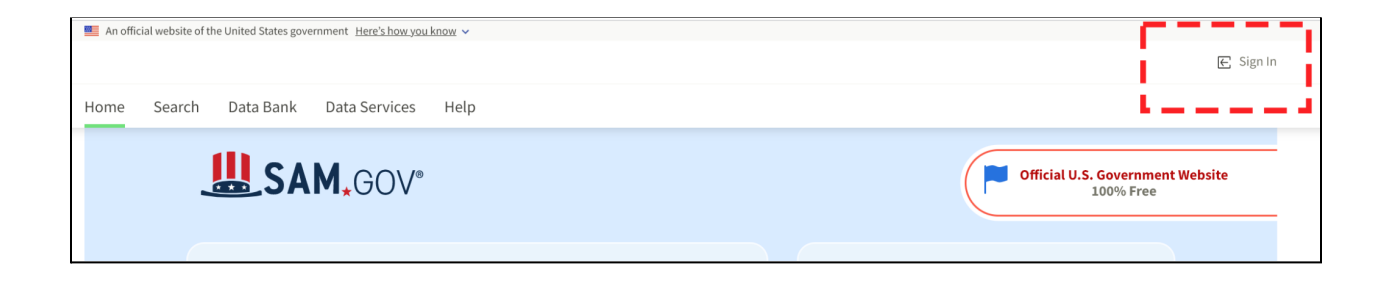

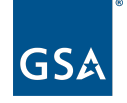

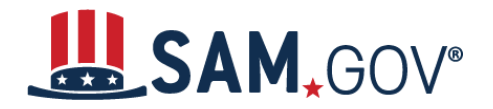

2. After you sign in, the system will navigate you to your Workspace. On the "Entity Management" widget, select the "Get Started" button.

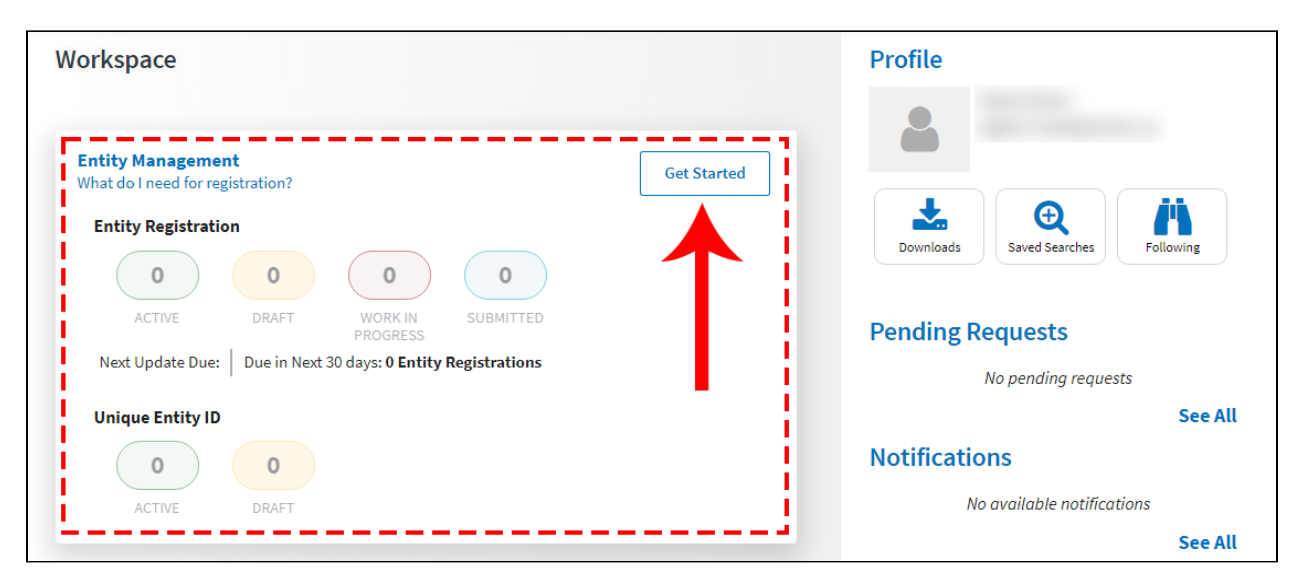

3. Select the "Get Unique Entity ID" button on the next page.

| Re                | gister Entity                                                                                                    |
|-------------------|----------------------------------------------------------------------------------------------------|
| An<br>reg         | entity registration allows you to bid on government contracts and apply for federal assistance. As part of entity<br>istration, we will assign you a Unique Entity ID (SAM).                                                                                                    |
| Cor<br>you<br>cor | mprehensive and current entity information is an essential part of the federal award process. It is important to prepare<br>Ir information and allow sufficient time to understand and accurately complete your registration. You only need to<br>nplete and manage it here to remain eligible for federal awards. |
| Υοι               | must renew your registration every 365 days for it to remain active.                                                                                                    |
|                   |                                                                                                    |
|                   | Register Entity                                                                                                    |
|                   |                                                                                                    |
|                   |                                                                                                    |
| Ge                | at Unique Entity ID (SAM)                                                                                                    |
| If ve             | ou only conduct certain types of transactions, such as reporting as a sub-awardee, you may not need to complete an                                                                                                    |
| ent               | ity registration. Your entity may only need a Unique Entity Identifier.                                                                                                    |
| Υοι               | can get a Unique Entity ID (SAM) for your organization without having to complete a full entity registration.                                                                                                    |
| _                 |                                                                                                    |
|                   |                                                                                                    |

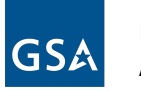

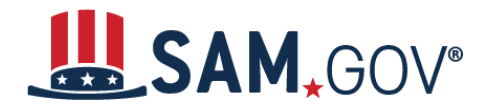

4. On the next page, enter information about your entity. All fields are required, unless marked as optional.

| 1                                                                                | 2                                                | 3                                         | 4              |
|----------------------------------------------------------------------------------|--------------------------------------------------|-------------------------------------------|----------------|
| inter Entity Information                                                         | Validate Information                             | Request UEI                               | Receive UEI    |
| Enter Entity Info                                                                | ormation<br>vill be used to validate your entity | y, unless marked as optional.             | istered with   |
| your state filing office.                                                        | partneranip, see, or corporation, your te        | parataneta name la site mane para reg     |                |
|                                                                                  |                                                  |                                           |                |
| Your physical address is the street add<br>not be used as your physical address. | dress of the primary office or other buildir     | ng where your entity is located. A post o | office box may |
| Country                                                                          |                                                  |                                           |                |
|                                                                                  |                                                  | •                                         |                |
| Street Address 1                                                                 |                                                  |                                           |                |
|                                                                                  |                                                  |                                           |                |
| Street Address 2 (Optional)                                                      |                                                  |                                           |                |
|                                                                                  |                                                  |                                           |                |
| 710 Co do (14)                                                                   |                                                  | ]                                         |                |
| ZIP Code (+4)                                                                    |                                                  |                                           |                |
|                                                                                  |                                                  |                                           |                |
| City                                                                             | State                                            |                                           |                |
|                                                                                  |                                                  |                                           |                |
|                                                                                  |                                                  |                                           |                |
|                                                                                  |                                                  |                                           |                |

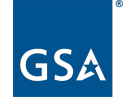

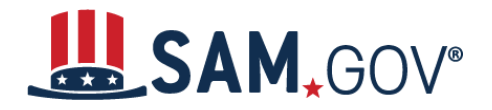

- 5. On the next page, your entity name and address will be <u>validated by SAM.gov</u>. The next page will show an entity matched in SAM.gov. If your entity information is correct, select "Next."
  - a. If the match shown is not your entity or you are unable to find a match, you can <u>create</u> <u>a help ticket</u> with the Federal Service Desk from the page. Select the "Create Incident" button to contact the Federal Service Desk (FSD.gov) for assistance.

| 0                                                      |                                                                        | 3                                       | 4            |
|--------------------------------------------------------|------------------------------------------------------------------------|-----------------------------------------|--------------|
| Enter Entity Information                               | Validate Information                                                   | Request UEI                             | Receive UEI  |
| Validate Entity<br>The information you provide         | Information d matches the following entity. If                         | this is your entity, select <b>Next</b> | to continue. |
| YOU ENTERED                                            |                                                                        |                                         |              |
| Foundation                                             |                                                                        |                                         |              |
| University Heights, Ohi<br>UNITED STATES               | o 44118                                                                |                                         |              |
| WE FOUND THE FO                                        | LLOWING MATCH                                                          |                                         |              |
| FOUNDATION                                             | 4                                                                      |                                         |              |
| CLEVELAND HEIGHTS, O<br>USA                            | DH 44118                                                               |                                         |              |
| Unable to find a match?                                |                                                                        |                                         |              |
| If the match above is not y contact the Federal Servic | our entity and you are unable to t<br>e Desk (FSD.gov) for assistance. | find a match, select <b>Create In</b> d | cident to    |
|                                                        |                                                                        | Start Over Create I                     | ncident      |
|                                                        | Previous Cancel                                                        | )<br>Next                               |              |

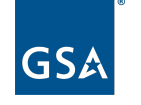

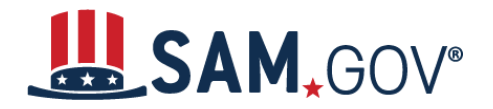

6. You may be required to enter your entity's date and state of incorporation to complete validation.

| Validate Additi                                                                                                    | onal Information                     |                |  |
|----------------------------------------------------------------------------------------------------|--------------------------------------|----------------|--|
| You have selected the follow                                                                                                | ing entity.                          |                |  |
| SELECTED ENTITY                                                                                                    |                                      |                |  |
| FOUNDATIO                                                                                                    | N                                    |                |  |
| 17415 SHELBURNE RD                                                                                                    |                                      |                |  |
| CLEVELAND HEIGHTS,<br>USA                                                                                                   | OH 44118                             |                |  |
| CLEVELAND HEIGHTS,<br>USA                                                                                                   | OH 44118                             |                |  |
| CLEVELAND HEIGHTS,<br>USA                                                                                                   | ng information to finish validating  | your entity.   |  |
| CLEVELAND HEIGHTS,<br>USA<br>Please provide the followi<br>Date of Incorporation<br>Mar 9, 2022                             | ng information to finish validating  | ; your entity. |  |
| CLEVELAND HEIGHTS,<br>USA<br>Please provide the followi<br>Date of Incorporation<br>Mar 9, 2022                             | ng information to finish validating  | ; your entity. |  |
| CLEVELAND HEIGHTS,<br>USA<br>Please provide the followind<br>Date of Incorporation<br>Mar 9, 2022<br>State of Incorporation | ing information to finish validating | ; your entity. |  |
| CLEVELAND HEIGHTS,<br>USA<br>Please provide the followi<br>Date of Incorporation<br>Mar 9, 2022<br>State of Incorporation   | ing information to finish validating | ; your entity. |  |

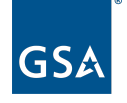

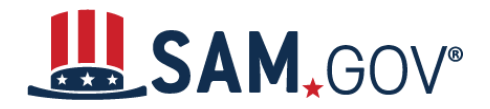

7. On the next page, you will choose whether to allow your entity record to be publicly displayed in SAM.gov. Note that if you deselect this box and restrict the public display of your entity, only you and federal government users will be able to view your entity. Then, you must certify under penalty of law that you are authorized to conduct transactions for the entity. Then, select "Receive Unique Entity ID."

| Desusatil                                                                              |                                                                                                    |                                                                                                    |                 |
|----------------------------------------------------------------------------------------|----------------------------------------------------------------------------------------------------|----------------------------------------------------------------------------------------------------|-----------------|
| You have validated                                                                     | the following entity.                                                                                                    |                                                                                                    |                 |
| VALIDATED ENTITY                                                                       |                                                                                                    |                                                                                                    |                 |
| an arrestory                                                                           | ALCONOTO INCO                                                                                                    |                                                                                                    |                 |
| USA                                                                                    |                                                                                                    |                                                                                                    |                 |
| <b>S</b> Include in nu                                                                 | blia accurate                                                                                                    |                                                                                                    |                 |
| Publicly viewable of<br>and physical addre<br>information poses<br>restrict the public | entity records display your record<br>ess on SAM.gov. If you feel the pub<br>a security threat or danger to you<br>viewing of your record in SAM.gov | status, legal business name,<br>vlic display of your entity<br>or your organization, you can<br>by deselecting the checkbox. |                 |
| If you choose to re<br>entities or state an<br>However, your non<br>government users.  | strict your information, it will not l<br>d local governments who may wis<br>-sensitive entity information rem<br>Learn more about SAM.gov public    | be visible to other non-federal<br>sh to do business with you.<br>ains available to federal<br>c search results.             |                 |
| Before requesting<br>authorized to cond<br>transactions. Ther                          | your Unique Entity ID, please cert<br>fuct transactions for this entity to<br>I select <b>Receive Unique Entity ID</b>                               | ify under penalty of law that you<br>reduce the likelihood of unauth                                                         | i are<br>orized |
| I certify that I                                                                       | am authorized to conduct transac                                                                                                    | tions on behalf of the entity.                                                                                               |                 |
|                                                                                        | Receive Unique En                                                                                                    | tity ID                                                                                                    |                 |
|                                                                                        |                                                                                                    |                                                                                                    |                 |

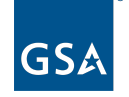

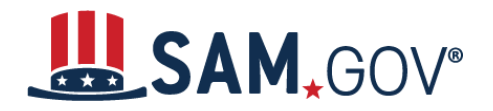

8. On the last page, your Unique Entity ID will be displayed and you can begin to use it for your entity. Select "Done" to go back to your Workspace.

| 1<br>Enter Entity Information                      | 2<br>Validate Information                                                                                      | 3<br>Request UEI                                          | A<br>Receive UEI |  |  |  |
|----------------------------------------------------|----------------------------------------------------------------------------------------------------|-----------------------------------------------------------|------------------|--|--|--|
| Receive Un                                         | ique Entity ID                                                                                                 |                                                           |                  |  |  |  |
| Congratulations! Yo                                | Congratulations! You have been assigned the following Unique Entity ID (SAM).                                  |                                                           |                  |  |  |  |
|                                                    |                                                                                                    |                                                           |                  |  |  |  |
| VERIFIED SAM RECO                                  | DRD                                                                                                    |                                                           |                  |  |  |  |
| Physical Addre<br>Include in Pub<br>Yes            | usa<br>USA                                                                                                    |                                                           |                  |  |  |  |
| If you now believe y<br><b>Registration</b> . Othe | you may need to complete a full e<br>rwise select <b>Done</b> to return to you<br><b>Continue Registration</b> | entity registration, select <b>Conti</b><br>ur workspace. | nue              |  |  |  |
|                                                    | Previous Clo                                                                                                   | ise                                                       |                  |  |  |  |

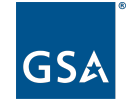